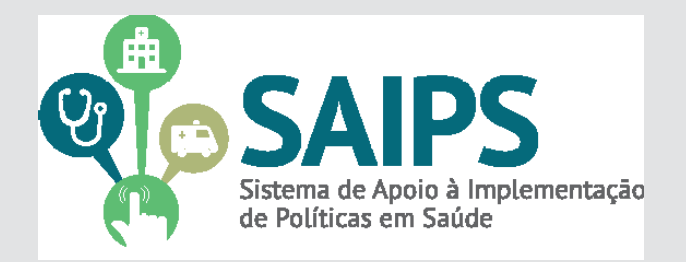

# MANUAL DE USO DO SISTEMA SAIPS - SISTEMA DE APOIO À IMPLEMENTAÇÃO DE POLÍTICAS EM SAÚDE

ACESSO E ATIVIDADES DO GESTOR ESTADUAL, GESTOR MUNICIPAL E CADASTRADOR DE PROPOSTAS

REDE/PROGRAMA

PROCESSO TRANSEXUALIZADOR NO SISTEMA ÚNICO DE SAÚDE (SUS)

COMPONENTES:

ATENÇÃO ESPECIALIZADA NO PROCESSO TRANSEXUALIZADOR - MODALIDADE AMBULATORIAL ATENÇÃO ESPECIALIZADA NO PROCESSO TRANSEXUALIZADOR - MODALIDADE HOSPITALAR

Brasília,

Agosto,2015

| Aspectos Gerais          | 3  |
|--------------------------|----|
|                          |    |
| Acessar o Sistema        | 4  |
|                          |    |
| Cadastrar a Proposta     | 5  |
|                          |    |
| Consultar a Proposta     | 10 |
|                          |    |
| Responder às diligências | 11 |
|                          |    |
| Situações da Proposta    | 13 |
|                          |    |
| Contatos                 | 14 |
|                          |    |
| Questões Específicas     | 15 |
|                          |    |

## 1. Aspectos Gerais

Portaria GM/MS nº 2.803, de 19 de novembro de 2013, redefine e amplia o Processo Transexualizador no Sistema Único de Saúde (SUS). Esta portaria insere-se no contexto da Política Nacional de Saúde Integral de Lésbicas, Gays, Bissexuais, Travestis e Transexuais e estabelece como diretrizes para a assistência ao/a usuário/a com demanda para realização do Processo Transexualizador no Sistema Único de Saúde: a integralidade da atenção a transexuais e travestis, buscando estruturar uma linha de cuidado desde a atenção básica à especializada; trabalho em equipe multiprofissional e interdisciplinar; integração com os demais pontos de atenção da rede de saúde, tendo como porta de entrada a atenção básica, incluindo-se o acolhimento e humanização do atendimento livre de discriminação, por meio da sensibilização dos trabalhadores/as e demais usuários/as da unidade de saúde para o respeito às diferenças, em todos os níveis de atenção. Esta Portaria estabelece os critérios de habilitação dos serviços de atenção especializada no processo transexualizador.

Para garantir a integralidade do cuidado aos usuários e usuárias com demanda para a realização das ações no Processo Transexualizador no Componente Atenção Especializada, foram definidas as seguintes modalidades: Ambulatorial e/ou Hospitalar.

Assim, a partir da Portaria GM/MS 2.803/2013 é possível habilitar serviços de atenção especializada no processo transexualizador somente na modalidade ambulatorial, somente na modalidade hospitalar ou em ambas as modalidades. No caso de solicitação de habilitação em ambas as modalidades faz-se necessário o preenchimento das questões específicas de ambas as modalidades.

O que significa a Atenção Especializada no Processo Transexualizador – Modalidade Ambulatorial?

A Modalidade Ambulatorial consiste nas ações de âmbito ambulatorial, quais sejam acompanhamento clínico, acompanhamento pré e pós-operatório e hormonioterapia, destinadas a promover atenção especializada no Processo Transexualizador definidas na Portaria GM/MS nº 2.803/2013 e realizadas em estabelecimento de saúde cadastrado no Sistema de Cadastro Nacional de Estabelecimentos de Saúde (SCNES) que possua condições técnicas, instalações físicas e recursos humanos adequados conforme descrito no anexo I da referida Portaria.

O que significa a Atenção Especializada no Processo Transexualizador – Modalidade Hospitalar?

A Modalidade Hospitalar consiste nas ações de âmbito hospitalar, quais sejam: realização de cirurgias e acompanhamento pré e pós-operatório, destinadas a promover a atenção especializada no Processo Transexualizador definidas na Portaria GM/MS nº 2.803/2013 e realizadas em estabelecimento de saúde cadastrado no SCNES que possua condições técnicas, instalações físicas e recursos humanos adequados conforme descrito no anexo I da referida Portaria.

## 2. Acessar o sistema - Liberação do cadastrador

2.1 - Para iniciar o cadastro é necessário solicitar previamente ao gestor liberação do cadastrador para acesso ao Sistema de Apoio à Implementação de Políticas em Saúde – SAIPS.

#### Acesso do Cadastrador

• Apenas é possível o acesso de pessoas que foram previamente cadastradas pelo Gestor do Fundo Estadual de Saúde;

• O acesso deve ser realizado com o CPF e a senha enviada para o *e-mail* informado pelo Gestor no momento de cadastramento da pessoa física (cadastrador);

• Caso tenha esquecido a senha, clique em Nova Senha e a mesma será reenviada para o *e-mail* cadastrado.

**Importante**: Verificar com o Gestor do Fundo Estadual qual é o *e-mail* cadastrado para assegurar o *e-mail* correto e ativo.

#### Senha de Acesso do Gestor

• A senha é a obtida na **Divisão de Convênio – DICON do MS** (mesma senha utilizada para acessar o sistema de cadastro de proposta do Fundo Nacional de Saúde);

• Caso tenha esquecido a senha entre em contato com a DICON de seu estado.

- O Gestor Estadual tem a função de cadastrar e definir as permissões dos cadastradores que irão inserir as propostas no sistema.

- O cadastrador pode ter permissão para cadastrar e enviar a proposta diretamente ao MS ou apenas permissão para cadastrar, caso em que o Gestor Estadual procede à análise e efetua o envio das propostas ao MS.

2.2 - Após a liberação do gestor será enviado *e-mail* pelo SAIPS contendo o *login* e senha para o acesso. Após isto, acesse o navegador e digite: www.saips.saude.gov.br

OBS.: Para visualizar outros manuais e informativos relativos ao SAIPS, acesse www.saude.gov.br/saips.

#### Lembrete

É muito importante que os dados do CNES estejam atualizados para que os pedidos de habilitação sejam avaliados da melhor forma possível pelo Ministério da Saúde.

3. Cadastrar a proposta de solicitação de habilitação como atenção especializada no processo transexualizador - modalidade ambulatorial e/ou hospitalar

3.1 - Clique em acessar.

| SAIPS<br>Sistema de aporo à infrementação de políticas em saúde                                   |                                                                | 🕜 principal 🛩 ec |
|---------------------------------------------------------------------------------------------------|----------------------------------------------------------------|------------------|
|                                                                                                   | VISÃO GERAL                                                    |                  |
| Secretaria de Atenção à Salate - SAS<br>Assessoria Técnica/Gabinete Secretaria de Atenção à Seúde | SUDOSTF Liguri 196<br>Finisië suporte statemacijidatasu gio ar | S DATASUS        |

- 3.2 Insira o CPF do cadastrador.
- 3.3 Insira a senha, recebida por e-mail, e clique em acessar.

| SAIPS<br>Sistema de aporo à implementação de politikas em saúde                                      |                                                                                                    | 🕜 principai 🛩 🗙<br>V-001.3 |
|----------------------------------------------------------------------------------------------------|----------------------------------------------------------------------------------------------------|----------------------------|
|                                                                                                    | ACESSO A.O. SISTEMA AUTENTICAÇÃO CHICIN'2.  Servis.  Autourum Autourum Auto |                            |
| Secretar Isude Ateny,3o à Saúde - SAS<br>Auxessoria Tècnica/Gabinete Secretar ia de Ateny,8o à Saúde | SUPORTE Liques 136<br>E-mail: suporte sistemac@datasies.gov.lar                                                                                                    | S DATASUS                  |

3.4 - Na tela, selecione o CNPJ para o qual a proposta será inserida. Deve ser o CNPJ do Fundo Estadual de Saúde.

| SAIPS<br>antima de arcid à implementação de portilitas em saúde                                   |                                                                                                    | מיזק 🞧<br>איז איז גער איז גער איז איז גער איז גער איז גער איז גער איז גער גער איז גער גער גער גער גער גער גער גער גער גער | 1991 <mark>- X</mark> |
|---------------------------------------------------------------------------------------------------|----------------------------------------------------------------------------------------------------|----------------------------------------------------------------------------------------------------|-----------------------|
|                                                                                                   | FUNDO DO MINISI ÉRIO DA SAÚDE<br>Gelecine quel Chill per autilisado nacessão -<br>Selecine<br>Selecine<br>Teleficine<br>Teleficine<br>Teleficine<br>Selecine | Selectore                                                                                                    |                       |
| Secretaria de Aserção à Seúce - SAS<br>Aszesoria Têcnik a/Gao hiete Secretaria de Aserção à Saúce | SUPPORT Light = 134<br>E-mail: support statet task Particulary or in                                                                                         | S DATASI                                                                                                    | IJS                   |

3.5 - Selecione o item cadastro para iniciar a inclusão da proposta.

|       | DEAGAD IN POSTEAN IN LARD    |                |                                                                                                  |          | Name (PR)             | www.com.com |
|-------|------------------------------|----------------|--------------------------------------------------------------------------------------------------|----------|-----------------------|-------------|
| 8287A | CARATIRO OF INTERIOTA        |                |                                                                                                  |          |                       | 6           |
|       | Reng<br>Non-t - 0* MSA215200 | 01             | halin de preparente legende<br>Intelli<br>Autoritative Egneticianen<br>Autoritative Egneticianen | 10 totae | Grigo<br>Coloristeine | <b>O</b>    |
|       | (10.996.296.0003.3)          | HOME OF OWNERS | io no io noi<br>metali                                                                           |          | 21<br>T               |             |
|       | naar migratas (been a        | •              | R                                                                                                |          |                       |             |
|       | Authorite                    |                |                                                                                                  |          |                       |             |
|       | -                            | -              |                                                                                                  |          |                       |             |

- 3.6 Selecione:
- a) SIM para a questão "Usar o CNPJ de acesso como destinatário do benefício?", quando a gestão do estabelecimento de saúde a ser habilitado estiver sob responsabilidade da gestão Estadual (recebedor do teto financeiro);
- b)NÃO para "Usar o CNPJ de acesso como destinatário do benefício?", quando a gestão do estabelecimento de saúde a ser habilitado estiver sob responsabilidade da gestão Municipal. Em seguida, digitar o CNPJ do Fundo Municipal de Saúde recebedor do teto financeiro; e
- c) Quando a gestão do estabelecimento de saúde a ser habilitado for DUPLA, deve haver acordo entre as esferas de gestão quanto ao CNPJ que será inserido como destinatário de benefício (recebedor do teto financeiro).
- 3.7 Selecione a "Rede/Programa" Processo Transexualizador no Sistema Único de Saúde (SUS).
- 3.8 Clique em "Nova Unidade Beneficiária".

|                                  |                                                                                                    |                                                                                                    | 6,00                                                                                                    |                                                                                                    | 270000   940                                                                                                    |
|----------------------------------|----------------------------------------------------------------------------------------------------|----------------------------------------------------------------------------------------------------|----------------------------------------------------------------------------------------------------|----------------------------------------------------------------------------------------------------|----------------------------------------------------------------------------------------------------|
| STRO DE UNIDADE BE               | NEFICIADA                                                                                                    |                                                                                                    |                                                                                                    |                                                                                                    |                                                                                                    |
| IDADE BENEFICIADA                |                                                                                                    |                                                                                                    |                                                                                                    |                                                                                                    | STERIE                                                                                                    |
| 9485 da unidade<br>Jenéficiada + |                                                                                                    | Validar                                                                                                    | 🔲 Endereçox                                                                                                    |                                                                                                    | 3                                                                                                    |
| atitude:                         | Long Bude                                                                                                    | s                                                                                                    |                                                                                                    |                                                                                                    | 440 0                                                                                                    |
| ipo de abrangência;+             | Selecione                                                                                                    |                                                                                                    |                                                                                                    |                                                                                                    |                                                                                                    |
| leoulação Totak                  | 0                                                                                                    |                                                                                                    |                                                                                                    |                                                                                                    |                                                                                                    |
| lopulação Minima:                | População Máxim                                                                                                    | m:                                                                                                    |                                                                                                    |                                                                                                    |                                                                                                    |
| Salvar.                          | Cancular                                                                                                    |                                                                                                    |                                                                                                    |                                                                                                    |                                                                                                    |
| luar Acativa:+                   |                                                                                                    |                                                                                                    |                                                                                                    |                                                                                                    |                                                                                                    |
|                                  |                                                                                                    |                                                                                                    | Quantidade des                                                                                                    | aracteres restantes 3600                                                                                                    |                                                                                                    |
|                                  | USTRO DE UNIDADE BEI<br>IDADE BENEFICIADA -<br>MES da vallade<br>enneficiada +<br>altude :<br>lipo de atrangé nda +<br>reculação Total<br>topulação Minie a<br>Solivan | STRO DE UNIDADE BENEFICIADA ADADE BENEFICIADA ADADE BENEFICIADA ANES da unidate minéfoliade * atbude: Isong tado atbude: Isong tado atbudd: Isong tado atbudd: Isongt | STRO DE UNIDADE BENEFICIADA  ADADE BENEFICIADA  MES da unidate minéfoliade *  Stord unidate  Stord unidate  Long tude;  Long tude; Long tude; Long tude; Long tu | SETILO DE UNIDADE BENEFICIADA ADADE BENEFICIADA ANES da unidate minéfoladar  Exacta unidate minéfoladar  Exacta unidate Contraction  Secone  População Minima,  População Minima,  População Minima,  Duanticadar | SETILO DE UNIDADE BENEFICIADA ADADE BENEFICIADA A ADADE BENEFICIADA NES da unidade minéfoliada*  Sebecene  Congitude:  Sebecene  Faculagio da daragil nda *  Sebecene  Faculagio da daragil nda *  Sebecene  Cancelor  Lue Meana  Lue Meana  Lue M |

- 3.9 Selecione "Componente/Serviço" Habilitação como ATENÇÃO ESPECIALIZADA NO PROCESSO TRANSEXUALIZADOR - MODALIDADE AMBULATORIAL E/OU HOSPITALAR. Não é necessário preencher o campo "R\$".
- 3.10 Insira o número do CNES do estabelecimento de saúde a ser habilitado e clique em Validar.
- 3.11 Insira o Tipo de Abrangência do estabelecimento de saúde (Municipal ou Regional/ Estadual).
- 3.12 Selecione a UF a que o estabelecimento de saúde está vinculado.
- 3.13 No caso de Regional/Estadual, selecione, um a um, os municípios para os quais o estabelecimento de saúde é referência.

|                                                                                                    | - Thorne .                                                                                                    |                                                                                                    | 000                       |  |
|----------------------------------------------------------------------------------------------------|----------------------------------------------------------------------------------------------------|----------------------------------------------------------------------------------------------------|---------------------------|--|
| ANT DAVID                                                                                                    |                                                                                                    |                                                                                                    |                           |  |
| This Box 2 cm                                                                                                    | 579                                                                                                    | PErsonelismite                                                                                                    |                           |  |
| ATBY ACK S                                                                                                    | Harris Contractor                                                                                                    | Deneta                                                                                                    |                           |  |
| 12ground                                                                                                    | 19                                                                                                    | ALITHOPY .                                                                                                    | avivne                    |  |
|                                                                                                    | <u></u>                                                                                                    | 1.64                                                                                                    | -                         |  |
| Balan .                                                                                                    | 489                                                                                                    | Musicipie                                                                                                    | -18                       |  |
| TI DE TRAITORNE                                                                                                    | 19.811.000                                                                                                    | 101101                                                                                                    | 28                        |  |
| decreeks.                                                                                                    | Furth Rain die Calabelle menorite                                                                                                    | Seture Advance Unitive                                                                                                    | Reet No.                  |  |
|                                                                                                    | in the state of the sector of the sector                                                                                                    |                                                                                                    | R countration in          |  |
|                                                                                                    | A STATE OF COMPANY                                                                                                    |                                                                                                    | 18-494 839,0000 - 24      |  |
|                                                                                                    |                                                                                                    | -                                                                                                    |                           |  |
|                                                                                                    | - and the second second                                                                                                    | Toplan.                                                                                                    |                           |  |
|                                                                                                    |                                                                                                    | and the second second s                                                                                                    |                           |  |
| Augurer Trainer                                                                                                    | -                                                                                                    | 1000                                                                                                    |                           |  |
| ADDING DOG                                                                                                    |                                                                                                    | 100 C                                                                                                    |                           |  |
| A COMPANY OF A COMPANY OF A COM |                                                                                                    |                                                                                                    |                           |  |
|                                                                                                    | Antropeli<br>Teacher See<br>21 BOA VIETE<br>Ingestelle<br>Bastron<br>13 BIE (1991)<br>Bastron<br>13 BIE (1991)<br>Bastron<br>Bastron<br>Bast | Marchen<br>Marchen Hodel<br>21 Bion Visite<br>Barrow I Status<br>Barrow I Status<br>Population<br>Weinstat Do Organization<br>Population<br>Marchen I Status<br>Population<br>Marchen I Status<br>Population<br>Marchen I Status<br>Marchen I Status<br>Marchen | ANT Deal<br>Tagta a todal |  |

- 3.14 Salve o cadastro.
- 3.15 O campo "Justificativa", na tela de Cadastro de Proposta, é de preenchimento obrigatório.

|                                                                                                    |                                                                                                    | Dad as do ca                                                                                                    | ni estrador                               |                                                                                 |                                                                              |           |
|----------------------------------------------------------------------------------------------------|----------------------------------------------------------------------------------------------------|----------------------------------------------------------------------------------------------------|-------------------------------------------|---------------------------------------------------------------------------------|------------------------------------------------------------------------------|-----------|
| Norrie                                                                                                    | 0                                                                                                    | 95                                                                                                    |                                           | Email                                                                           | Telefate                                                                     | Ca        |
| Jome+CPF. 71545450200                                                                                                    | 715-454-502-00                                                                                                    | cæs                                                                                                    | a reist) saude go                         | N EX                                                                            | 61)3315-9217                                                                 |           |
| C10P3                                                                                                    | EXPERIMENTAL AND                                                                                                    | UNITEN DE KINDER                                                                                                    | NHE IZO                                   | asso social/maricipio                                                           |                                                                              |           |
|                                                                                                    |                                                                                                    |                                                                                                    |                                           |                                                                                 |                                                                              |           |
| (sa o CNF) de acesso como destinacióno do t                                                                                                    | eneficia?•                                                                                                    | ⇒ Sm ⊖ h                                                                                                    | ilio                                      |                                                                                 |                                                                              |           |
| ede / Programa.+ Rede de Ater                                                                                                    | ção à Saúde das Peszoa                                                                                                    | s com Doenças Crône                                                                                                    | tas/U ¥                                   |                                                                                 |                                                                              |           |
| INIDADE BENEFICIADA                                                                                                    |                                                                                                    |                                                                                                    |                                           |                                                                                 |                                                                              |           |
| Nov+O inter-freedwinin                                                                                                    |                                                                                                    |                                                                                                    |                                           |                                                                                 |                                                                              |           |
| Componente / Servico                                                                                                    | Chies/CEP                                                                                                    | Tipo de Abrar                                                                                                    | géncia                                    | Valor Solicitado                                                                | Valor Apro vado                                                              | Dacte     |
| H abilitação como Ultrición                                                                                                    | 2520681                                                                                                    | Regiona                                                                                                    | R                                         | R\$ 0,00                                                                        |                                                                              | 87        |
|                                                                                                    |                                                                                                    | Value Tes                                                                                                    | tal lat                                   | 85 (1.02)                                                                       |                                                                              | 1.0       |
| USTIFICATIVA<br>Justificativa+                                                                                                    |                                                                                                    |                                                                                                    |                                           |                                                                                 |                                                                              |           |
| IUSTIFICATIVA<br>Iusifeativa-                                                                                                    |                                                                                                    |                                                                                                    |                                           | 0.00                                                                            | rida da da caracterizaria                                                    |           |
| JUSTRICATIVA<br>JUSTRIANA-                                                                                                    |                                                                                                    |                                                                                                    |                                           | Quer                                                                            | Edade de caracteres rester                                                   | ees 3000  |
| INSTRUCTIVA putificative putificative DOCUMENTOS ANEXOS  Company and a sector and a sector and a                                                                                             | abilitação por parte do e<br>selectmento de saúde con<br>de diseptadar e trata<br>los a valdado pela avea<br>centrálicia a Estanbail de                                                                                                    | srabeecmento<br>noideo:<br>teoricade<br>Solita -                                                                                                    | Escober at                                | Quer<br>equiveNeritum arquiso                                                   | cidade de caracteres restar<br>selecton ado                                  | nes: 3000 |
| INSTRUCTIVA<br>INSTRUMENTOS ANEXOS<br>DOCUMENTOS ANEXOS<br>1. Anex commento de Solor parte<br>en la solor de la solor de la commenta<br>instrumenta de solor de la commenta<br>commentaria de la solor de quella de<br>solor de la companya de la solor de la companya<br>solor de la companya de la solor de la companya<br>solor de la companya de la companya de<br>la de companya de la companya de la companya<br>de solor de la companya de la companya de<br>la de companya de la companya de la companya de<br>la de companya de la companya de la companya de<br>la de companya de la companya de la companya de<br>la de companya de la companya de la companya de la companya de<br>la de companya de la companya de la companya de<br>la de companya de la companya de la companya de<br>la de companya de la companya de la companya de<br>la de companya de la companya de la companya de<br>la de companya de la companya de la companya de<br>la de companya de la companya de la companya de<br>la de companya de la companya de la companya de<br>la de companya de la companya de la companya de<br>la de companya de la companya de la companya de la companya de<br>la de companya de la companya de la companya de la companya de<br>la de companya de la companya de la companya de la companya de<br>la de companya de la companya de la companya de la companya de<br>la de companya de la companya de la companya de la companya de<br>la de companya de la companya de la companya de la companya de la companya de<br>la de companya de la companya de la companya de la companya de la companya de la companya de<br>la de companya de la companya de la compan | abilitação por parte do<br>axis:mento de axide co<br>de dagancestra e travalação<br>da e avalidado por tais erea<br>exercisiça e Estatuai de<br>Nace de Estatuai de                                                                                                    | stableecmento<br>nticleo,<br>raipesos com<br>téorito até<br>Saúde +<br>ole e Avaliação                                                                                                    | Escoher a                                 | Quer<br>rquilee Nereum aquivo<br>rquilee Nereum arquivo                         | cidade de canactores restar<br>sene: on xelo<br>sene: on xelo                | res: 3007 |
| INSTRUCTIVA<br>INSTRUMENTOS ANEXOS<br>DOCUMENTOS ANEXOS<br>3. Jone documento de Solocação de tempo<br>de sola esta de sola de sola de sola<br>sola de tempo<br>sola de sola de sola de sola de sola de sola<br>de sola de sola de sola de sola de sola de sola<br>de sola de sola de sola de sola de sola de sola de sola<br>de sola de sola de sola de sola de sola de sola de sola<br>de sola de sola de                                                                         | acimação por parte do e<br>entermento de súde com<br>entermento de súde com<br>enterácido de Estadade de<br>extensión de Estadade do<br>esto de do esto destor to costo<br>esto de la composição<br>esto de la composição<br>esto de la composição<br>esto como composição de esto<br>em conferente as<br>emocupidaminados com | strabbelet mierto<br>naticato,<br>ras pessoas com<br>tacina de<br>Sasta -<br>ole a Aestingão<br>de testingão<br>de testing<br>de testing<br>de testing<br>de testing<br>de testing<br>de testing<br>de testing<br>de testing<br>de testing<br>de testing<br>de testing<br>de testing<br>de testing<br>de testing<br>de testing<br>de testing<br>de testing<br>de testing<br>de testing<br>de t | Escolter ar<br>Escolter ar<br>Escolter ar | Quer<br>Equino Hentum arquico<br>Equino Hentum arquico<br>Equino Hentum arquico | cánic de constance restar<br>adreción selo<br>adreción selo<br>adreción selo | res: 3000 |

- 3.16 Inclua a "Justificativa" para habilitação do estabelecimento de saúde como Atenção Especializada no Processo Transexualizador - Modalidade Ambulatorial e/ ou Hospitalar.
- 3.17 Anexe **todos** os documentos solicitados antes de iniciar o processo de preenchimento do questionário.
- 3.18 Clique em "Salvar" sempre que necessário, de modo a não perder os documentos já inseridos. Ao clicar em "Próxima Etapa", ao fim da página, a proposta será automaticamente salva.
- 3.19 Responda ao questionário para habilitar o estabelecimento de saúde como Atenção Especializada no Processo Transexualizador - Modalidade Ambulatorial e/ ou Hospitalar, observando coerência com os dados no SCNES.

| NEWTOGÃO DE POLITICAL DA SAÑOL.<br>5 -+                                                                                                    |            | Notion OF THE SECOND                  |
|----------------------------------------------------------------------------------------------------|------------|---------------------------------------|
| PRDATO SECARCO                                                                                                    |            |                                       |
| A propertie 672 file cales error sommer.                                                                                                    |            | 0                                     |
| QUETTONANO                                                                                                    |            |                                       |
| 1.199 of Petersdon (switching)                                                                                                    | Telecisve  |                                       |
| <ol> <li>Enterne no nero desentaria acuatizato de estabelidemento de<br/>tacibar</li> </ol>                                                                                                    |            |                                       |
| <ol> <li>Otherway we wall at an about the expression research are used in 2 and<br/>downer therein do increase anywhere he much in</li> </ol>                                                                                                    |            | Rouert Hale de la streek remaine 4000 |
| 4. Jetterne na na do departo handar de administración de aucide                                                                                                    |            | Gaaridade de personen estarente des   |
|                                                                                                    |            | Guestitate cocavariore resonance 4000 |
| S. Although the Draws of Program                                                                                                    | tescione   |                                       |
| 4. Tax in the Books                                                                                                    | 3ete inte  |                                       |
| 7 Far parte los lineas en Anatérica la Prezos, con Disergos O forces<br>en una literativa                                                                                                    | Selections | ÷.                                    |
| <ol> <li>Cardon photostron and color progedile para quantitation in<br/>marchaelike in page a new districting convenience in coloritation.</li> </ol>                                                                                                    | loscure    |                                       |
| Intersection to the construction (UNLOC Transformer) of the section of the section of the sec |            |                                       |

8

- 3.20 Para salvar e realizar alguma alteração posteriormente no cadastro, clique em Salvar.
- 3.21 Para enviar ao Ministério da Saúde, tendo em vista a posterior análise da área técnica, clique em Enviar para o MS.

Após todas as etapas concluídas, acompanhe a proposta utilizando o número da proposta gerado pelo sistema.

## 4. Consultar a proposta

4.1 - Clique em consulta.

| PROFESSION LINEARING AD MEN                                                                                                    | NTERSONA SALAN                                                                             |                                        |                                     |         |    |
|----------------------------------------------------------------------------------------------------|--------------------------------------------------------------------------------------------|----------------------------------------|-------------------------------------|---------|----|
|                                                                                                    |                                                                                            |                                        |                                     |         | 1  |
| 11 martine                                                                                                    |                                                                                            | the second second                      |                                     |         | 10 |
| 1                                                                                                    | - Selecter a - 🔹 🔹                                                                         | strents.                               | -Selectro-                          | •       | 9  |
| owner of the particular                                                                                                    | -308.0.8-                                                                                  | · magnitum property                    | - last doa-                         |         | -  |
| Endpowerth/ horizon                                                                                                    | - Sector-                                                                                  | · rendered                             | - 3460 000 -                        |         |    |
| President and the section                                                                                                    | AN TO RECT                                                                                 |                                        |                                     |         |    |
|                                                                                                    |                                                                                            | A DESCRIPTION OF                       |                                     |         |    |
|                                                                                                    |                                                                                            |                                        |                                     |         |    |
| Contraction Contraction Contraction                                                                                                    | ora 🖶 reprise entitie 🔛 Valaitar antites 🕮 D<br>scornecter 📙 Austra colonnecto consumenter | etalitar at secile de proposa 🔅 Ave    | near 🕒 Vencela 📝 Norman             |         |    |
| Accessories and                                                                                                    |                                                                                            |                                        |                                     |         |    |
| Monisse 10 *                                                                                                    |                                                                                            |                                        | Alter                               |         |    |
| and the second second s |                                                                                            |                                        | Drifter.                            |         |    |
| an angera                                                                                                    | nade/imposea Emeradoria/Selanogo                                                           | Antacki Veliz Patri A                  | n probactoriago adgenento pogenento | dealer. |    |
| un un un un un un un un un un un un un u                                                                                                    | nale Ingilana Stangora Salango                                                             | Anacki Vett Petr S<br>sorraki geodekoy | n prifamiraja bigarento pigreiro    | outles. |    |

- 4.2 Insira o número da proposta e clique em pesquisar.
- 4.3 Clique em visualizar proposta para obter acesso ao preenchimento do questionário.

|     | 5 🐨                           | and set of set of a loss | CONTRACTOR                                   |                                                  |                                            |                          |                                   |                    |            |                               | COULS IN COURSE OF            |        |
|-----|-------------------------------|--------------------------|----------------------------------------------|--------------------------------------------------|--------------------------------------------|--------------------------|-----------------------------------|--------------------|------------|-------------------------------|-------------------------------|--------|
|     |                               |                          |                                              |                                                  |                                            |                          |                                   |                    |            |                               |                               |        |
| PRO | aprestat.)                    | NAVIATORS J              | ος) αντικτικτικός ()                         | กรณ์เม                                           |                                            |                          |                                   |                    |            |                               |                               |        |
|     |                               |                          |                                              |                                                  |                                            |                          |                                   |                    |            |                               |                               |        |
|     | ut proposta                   | -                        |                                              |                                                  |                                            | 14                       | to present                        |                    |            |                               |                               |        |
|     |                               |                          | 1.5                                          |                                                  |                                            |                          |                                   |                    |            |                               |                               | -      |
|     |                               |                          |                                              | - selecione ···································· |                                            |                          |                                   |                    | 2005       | one:                          |                               | *      |
| 1   | Rece / Programs               |                          | -                                            | elecione                                         |                                            | • •                      | waçılır ülü proş                  | runtaz             | -5440      | cn#~                          |                               | •      |
| 5   | Condiamente                   | / Sevigo:                | -                                            | - Selecion e-                                    |                                            | 11 10                    | Fenderclas                        |                    | -Sectione- |                               | •                             |        |
| i i | Summing Carl                  | advards weben            | witter Ve                                    | New York Commence                                |                                            |                          |                                   |                    |            |                               |                               |        |
|     |                               |                          |                                              |                                                  |                                            |                          |                                   |                    |            |                               |                               |        |
|     |                               |                          |                                              |                                                  | Petersia                                   |                          | Lingsa                            |                    |            |                               |                               |        |
|     |                               |                          |                                              |                                                  |                                            |                          |                                   |                    |            |                               |                               |        |
| 9   | agente.                       | St vere                  | iter propose 😽                               | mprimir andriae 🔡 Vaus                           | iter anàlas 🖉 Desah                        | er situeção de           | propusa                           | Averce             | () Vencick | Auster                        |                               |        |
| 6   | agarata.                      | States<br>Coco           | nter proposa 🥳 nento complementa             | mprimir anàtise 🔡 Visio                          | alter enéltes 🖉 Dezeh                      | er stueçêc de            | proposa                           | Averce             | () Vencick | Aute                          |                               |        |
| Moc | ngarata<br>Arar <u>10</u>     | 에 Yeus<br>진 Docu         | nter propose 🥳<br>mento complementa          | nprinir anklas 🔡 Vau                             | riter anàlas 🖉 Desah                       | er situeção de           | proposis (                        | Averce             | • Umcd     | Ajute<br>Filtra               |                               |        |
| Mot | agarata<br>Arar 10<br>onta Ur | Municpia                 | riter proposite 🥳 mento complementa<br>Pundo | nprimi análise 🎽 Vou                             | riter enères 🖉 Decen<br>Componente/serviço | er stueção de<br>Stueção | proposita (<br>Valor<br>golictiad | Valor<br>Sapraveda | Valur V    | Akatar<br>Filtes<br>Site Data | Orden<br>bandris<br>pagamento | Oações |

As propostas enviadas ao Ministério da Saúde serão analisadas conforme critérios do Programa, disponíveis em portarias, e disponibilidade orçamentária.

Após a análise, a proposta poderá ter as seguintes situações:

- a) Aprovada
- b) Rejeitada
- c) Em diligência

Somente o cadastrador poderá alterar os itens em diligência. O gestor municipal ou estadual poderá visualizar a proposta, mas não poderá alterá-la.

## 5. Responder às diligências

- 5.1 Clicar em consulta, inserir o número da proposta e clicar em pesquisar.
- 5.2 Clicar no ícone visualizar a análise para consulta da proposta e dos motivos que geraram a diligência.

| S<br>S     |                                                                                                    |                                                                                                    |
|------------|----------------------------------------------------------------------------------------------------|----------------------------------------------------------------------------------------------------|
| 15194925 - | R POLITIKAD DA SAMBR                                                                                                    | New COLUMN                                                                                                    |
| -          | Preparation (Preparation and Preparation) (Preparation)                                                                                                    |                                                                                                    |
|            | Multipleaner                                                                                                    |                                                                                                    |
|            | Mention - Secondar +                                                                                                    |                                                                                                    |
|            | Profil Program • Seesine • • • Transfer Program • • •                                                                                                    |                                                                                                    |
|            | Serveren beine - John ner - Personal - John ner -                                                                                                    |                                                                                                    |
|            | Proportia Industrialia antife sa Alcali. Pilinari<br>dinten                                                                                                    |                                                                                                    |
|            | Prasta                                                                                                    |                                                                                                    |
|            | Ligenstell 🖓 Vouelland population of an effort and the 🖉 Vouelland and the 🖉 Seather strugtle de propone 😲 Avenue 🔞 Ventilee 💅 Sjoree                                                                                                    |                                                                                                    |
|            |                                                                                                    |                                                                                                    |
|            | wearder 2007<br>We las telebithingenes Componentitylenings Tape Studiels within Vector Vector Vector Wild process Date & Oction Occi<br>processity and the standard occup and the standard occup and the standard oc | im-                                                                                                    |
|            | HI New roots in Manageria Manageria Mana<br>Manageria Manageria Manageria Manageria Manageria Manageria Manageria Manageria Manageria Manageria Manageria Ma                                                                                                    | 2                                                                                                    |
|            | Maniarda 7 a 7 da 7 aminada                                                                                                    | and the second second se |

5.3 - Clicar no ícone ajustar proposta para realizar as adequações solicitadas.

|                                                                                                    |                               | Nimera: 393                              |                     | Situação: La             | n diligència         |               |                                 |                 |
|----------------------------------------------------------------------------------------------------|-------------------------------|------------------------------------------|---------------------|--------------------------|----------------------|---------------|---------------------------------|-----------------|
| Cadastrador                                                                                                    |                               | CPF                                      | Email               |                          | Telefone             |               | Cargo                           |                 |
| Nome - CPF: 71545450300                                                                                                    |                               | 715.454.502-<br>00                       | carla reis@sau      | ide gou br               | (61) 3315-92         | 17            | Assessor                        |                 |
| DENTIFICAÇÃO DO FUNDO                                                                                                    | /JUSTIFICATIVA                |                                          |                     |                          |                      |               |                                 |                 |
| CNP3 Beneficiário                                                                                                    | Nome do Órgi                  | bo ou Entidade Pro                       | oponente            | Municipie                |                      |               | UF                              |                 |
|                                                                                                    | NOME OFF C                    | N78 88871462000                          | 1.25                | CAMPO B                  | 0M                   |               | 85                              |                 |
| Pepulação                                                                                                    | CEP                           |                                          |                     | Rede/Prog                | rama                 |               | Formo/Tipo                      |                 |
| 63339                                                                                                    | 93700000                      |                                          |                     | Programs                 | de Mamografia Ma     | veino         | Habilitação par<br>custeia/Novo | •               |
| humiltication.                                                                                                    |                               |                                          |                     |                          |                      |               |                                 |                 |
| Habitizaçã                                                                                                    |                               |                                          |                     |                          |                      |               |                                 | å               |
| Habistaçã<br>Histórico<br>None - CFF: 03050884169                                                                                                    | tas                           | Adronação                                |                     | De                       |                      |               |                                 | 1               |
| Habiticaçã<br>Historico<br>Nome - CFI: 0305088469<br>11/03/2024 17:04:24                                                                                                    | Para                          | a Adecesação<br>dsekezsdikidas           |                     |                          |                      |               |                                 | ø               |
| Habistock<br>Historico<br>Nome - CPF: 03050884169<br>13/39/2024 57:04-24<br>MIDADO BENETICIADA                                                                                                    | Para<br>hgh                   | a Adeosa çika<br>dəşk gəsdiki daş        |                     | 12                       |                      |               |                                 |                 |
| HabitingB<br>Hentrics<br>None - CF1: 0305088469<br>11/03/2014 17:04:24<br>IPEDADE BENETICIADA<br>Componente/Servico                                                                                | Para<br>hgh                   | a Adecsa çika<br>daşkga dikkdəs          | CNEWCEP             | Tipo de Abri             | angéncia             | v             | fistor                          | d<br>Vsuelize   |
| Habitogi<br>Histois<br>Name - CFI: 0300084369<br>11/03/2014 17:04:24<br>RIEDADI: DENETICIADA<br>Componente/Serviço<br>Unidade de Manografia M                                                      | Para<br>heth                  | a Adeceascila<br>dsgkgs.ckii.dos         | Ches/CEP<br>3542437 | Tipo de Abro<br>Regional | angéncia             | v             | Pelor                           | Vsuelles<br>jft |
| Hishilagi<br>Hishilagi<br>None - GFI 0300884569<br>51/89/2014 37:04:24<br>PRIDADE BENETICIADA<br>Consometic/Service<br>Unided de Namografia M<br>Hishilas                                          | Para<br>Nati<br>Noted         | a Adecuação<br>displegadiã dos           | CNE3/CEP<br>3542437 | Tipo de Abri<br>Regional | ngfacht<br>Veier Tot | V<br>H: RS Q  | felor<br>80                     | Vsueliss<br>ja  |
| HabringB<br>Habring<br>Hannies<br>Hanne - CFF, 0300084269<br>JUD/2024-07.6-24<br>ARDADO ENERTICIADA<br>Componente/Service<br>Unidade de Manografia M<br>Histolics<br>Tome - CFF: 0301084266        | Para<br>Inde<br>Novel<br>Cast | Adecuscia<br>dogłązskiados<br>Etemado    | CHEMCEP<br>3562437  | Tipo de Alon<br>Regional | ngéncia<br>Valor Tor | V<br>It: RS Q | falor<br>20                     | Visuelles<br>pl |
| Habinaçã<br>Hankis<br>Name (Pf. 0.205864469<br>11/8/2014 17.64.24<br>Minholo BURTICIADA<br>Casacomitizáreiro (a<br>Unidade de Manopaíla M<br>Hinhita<br>Tames (Pf. 0.205864469<br>11/8/2014 156.28 | Para<br>hah<br>Novel<br>Cost  | Adecuação<br>dogtegadiádos<br>fiemado    | Ches/CEP<br>3542437 | Tipo de Alor<br>Regional | angfacia<br>Veix Toz | N<br>H: RS Q  | falor<br>80                     | Vaueller<br>ja  |
| Habilitaçã<br>Romé-Off-OSCORRESS<br>199202-176-24<br>UNIDADE INATICIADA<br>Desupantivativa<br>Unidade de Manopaña M<br>Krailita<br>Rome-Off-OSCORRESA                                              | Para<br>heth<br>Nove1<br>Cost | a Adeousção<br>dagăgs:diàidas<br>Etemado | CNES/CEP<br>3542437 | Ties de Aire<br>Regional | angfacia<br>Veix Top | V<br>H: PSQ   | fefor<br>80                     | Vauelins<br>jal |

- 5.4 As diligências são inseridas por blocos, apenas será possível alterar as informações que o técnico do MS colocar em diligência.
- 5.5 No caso acima, por exemplo, deverá ser excluído o arquivo e incluído novo arquivo.
- 5.6 Após alterar a diligência do respectivo bloco, clicar em Próxima Etapa.

- 5.7 Ler no histórico quais as alterações solicitadas pelo parecerista e alterar somente o que foi referido no parecer.
- 5.8 Após realizar todas as alterações, clicar em Enviar para o MS.

|              | An and a start of the                       |                                        |                |                         |                              |                 |                |                          |                            |            |                       |
|--------------|---------------------------------------------|----------------------------------------|----------------|-------------------------|------------------------------|-----------------|----------------|--------------------------|----------------------------|------------|-----------------------|
| PERMINING OF | PELITEASEM SMILLE                           |                                        |                |                         |                              |                 |                |                          |                            |            | Nome - 075 7154545000 |
|              | PROPOSTAS E INVALUES ACI MONES              | (free to salles                        |                |                         |                              |                 |                |                          |                            |            |                       |
|              |                                             |                                        |                |                         |                              |                 |                |                          |                            |            |                       |
|              | of property.                                | 291                                    | -              |                         | 111-112-01-00                |                 |                |                          |                            |            |                       |
|              | lar.                                        | - Selectore -                          |                |                         | Hereigie                     |                 | ·· Selec       | une-                     |                            |            |                       |
|              | Redui/ Programa,                            | - Selecione -                          |                | ,                       | Stander                      | anteposta (     | - Selec        | ione -                   |                            |            |                       |
|              | Girrgsmante / Service.                      | selecione                              |                |                         | Peritbelia                   | 0               | Sered          | ione -                   |                            |            |                       |
|              | Propussion contraction for many and         | maiati                                 | - true         |                         |                              |                 |                |                          |                            |            |                       |
|              |                                             |                                        |                |                         | -                            |                 |                |                          |                            |            |                       |
|              |                                             |                                        |                | - Hermannen             | -                            |                 |                |                          |                            |            |                       |
|              | Legende Documento co                        | posta 👹 Imprime anàliai<br>mpilementar | u 🛃 Vauelester | iver AllCo              | telhersitueção               | fe proposta     | O Avencer      | · Vencide                | April 4                    | e)         |                       |
|              | Mostrar 10 •                                |                                        |                |                         |                              |                 |                | Filtra                   |                            |            | 1                     |
|              | NT da Kada (Programa<br>proposta            | Componente/servico                     | Tipe 3/buecko  | Valor Vi<br>solicitados | elor Vetor<br>Irovedowr.perh | Valur<br>dopegu | Nº do processo | Detx do (<br>jungamento) | Ordent<br>taricările<br>to | Opçies     |                       |
|              | 393 Programa de Mainografía<br>Méxel no SUS | Unidade de Mainografia<br>Nével        | Nove Coroveda  | <b>)</b>                | 00 8,00                      | 0,00            |                |                          | a periorita                | 요 등 😫<br>외 |                       |
|              |                                             |                                        | -              | /                       |                              |                 |                |                          |                            |            |                       |

5.9 - Após nova análise e todas as adequações atendidas, a proposta encontrar-se-á aprovada.

## 6. Possíveis situações da proposta no sistema

• **Incompleta** - Quando a proposta ainda não foi finalizada pelo cadastrador.

• **A liberar** - Quando a proposta foi incluída pelo cadastrador que não possui um perfil livre. Somente o Gestor Estadual/Municipal poderá visualizar e liberar a proposta para ser analisada pelo MS.

• Enviada para o MS - Quando a proposta foi finalizada pelo cadastrador e está disponível para o parecerista do MS realizar a análise inicial.

• **A priorizar** - Quando uma proposta possui um componente/serviço com a necessidade de ser priorizado para análise. Somente o administrador e o gestor técnico do MS poderão liberar a proposta para ser analisada. A visualização é normal.

• **Em diligência** - Quando o parecerista realiza a análise ou reanálise de uma proposta e a coloca para adequação, ela ficará disponível para o cadastrador ajustar a proposta e permanecerá com esse status até ser reenviada ao MS.

• **Reenviada para o MS** - Quando a proposta é ajustada após ser colocada em diligência, finalizada e enviada para MS pelo cadastrador, ficando disponível para o parecerista do MS realizar a reanálise.

• **Rejeitada** - Quando o parecerista realiza a análise de uma proposta e a rejeita, assim ela fica apenas disponível para visualização.

• **Aprovada** - Quando o parecerista realiza a análise da proposta e a aprova, assim ela fica disponível para geração do memorando/portaria, inserção do número do processo/portaria e inativação.

• **Gerada portaria/memorando de pagamento** - Quando o gestor técnico do MS gera a portaria/memorando da(s) proposta(s) aprovada(s).

## 7. Contatos

Dúvidas e mais informações deverão ser enviadas por e-mailpara: altacomplexidade@saude.gov.br

No Assunto deve ser colocado: Dúvidas e Informações SAIPS.